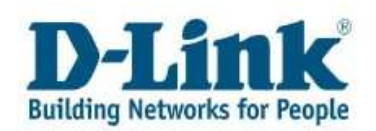

# Najważniejsze informacje dla klienta na temat Portalu Serwisowego D-Link

## Spis treści

| Rozdział 1: Rejestracja i logowanie do Portalu Serwisowego | 2 |
|------------------------------------------------------------|---|
| Rozdział 2: Informacje ogólne                              | 4 |
| Rozdział 3: Rejestracja produktu                           | 5 |
| Rozdział 4: Zgłoszenia                                     | 7 |
| 4.1 Wyślij zgłoszenie                                      | 7 |
| 4.2 Przeglądanie i aktualizacja zgłoszeń                   | 9 |
| a) Przegląd rozwiązań                                      |   |
| b) Ponowne otwieranie zgłoszenia                           |   |
| c) Aktualizacja zgłoszenia                                 |   |
| Rozdział 5: Przejrzyj swoje reklamacje                     |   |
| Rozdział 6: Aktualizuje profil lub dane kontaktowe         |   |
| Rozdział 7: Zamiana Hasła                                  |   |
| Rozdział 8: Kontakt                                        |   |

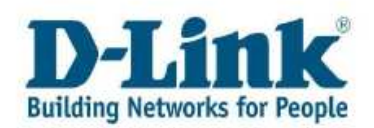

## Rozdział 1: Rejestracja i logowanie do Portalu Serwisowego

Odnośnik do Portalu Serwisowego znaleźć można po wejściu na naszą stronę internetową <u>www.dlink.pl</u>, wybierając zakładkę "Pomoc Techniczna"

|          | D http://www.dlink | (.pl                |                    |   | ×     | 8 47 × | Google_PL    |                  | P               |
|----------|--------------------|---------------------|--------------------|---|-------|--------|--------------|------------------|-----------------|
| Ulubione | O D-Link zarządzar | nie siecią, urządze | nia sieciowe dla d | o | 🔂 • 6 |        | ) 🔹 Strona 🕶 | Bezpieczeństwo 🗸 | Narzędzia 🔹 🔞 🔹 |
| D        | Jink               |                     | -1.6               |   |       |        |              |                  |                 |

Aby wejść do Portalu serwisowego kliknij przycisk "Portal serwisowy"

| Wsparcie technic | zne |  |  |
|------------------|-----|--|--|
| Pomoc techniczna |     |  |  |
| Portal serwisowy |     |  |  |

Dokonaj wyboru jednej z poniższych opcji

1. Jeśli nie posiadasz konta w naszym Portalu serwisowym prosimy wybrać opcję "Nowy klient"

2. Jeśli posiadasz już swoje konto i hasło do Portalu serwisowego wybierz opcję "Zarejestrowany klient"

3.Jeśli nie pamiętasz swojego loginu lub hasła wybierz opcję "Zapomniałem loginu lub hasła"

| Wy | bierz | język                                 |
|----|-------|---------------------------------------|
|    |       | · · · · · · · · · · · · · · · · · · · |

| Polski                                                        |   |                               |     |
|---------------------------------------------------------------|---|-------------------------------|-----|
| <ul> <li>Zarejestrowany Klient - kilknij<br/>tutaj</li> </ul> | 2 | ▶ Nowy Klient - kilknij tutaj | _ 1 |
| ► Zapomniałem loginu lub hasła                                | 3 |                               |     |

Po wybraniu opcji "Zarejestrowany klient" zostanie uruchomiona strona logowania do Portalu serwisowego.

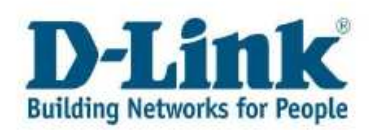

| 🖉 JD Edwar | ds EnterpriseOne - Windows Interne        | et Explorer                                         |                        |
|------------|-------------------------------------------|-----------------------------------------------------|------------------------|
| 00-        | https://services.dlink.eu/jde/servlet/cor | n.jdedwards.portal.Por 🗙 🔒 🔞 🏍 🛠 🔀 Google_PL        | P -                    |
| 🚖 Ulubione | 🧭 JD Edwards EnterpriseOne                | 👔 🔹 🖾 🔹 📑 🔹 St <u>r</u> ona 🕶 <u>B</u> ezpieczeństw | io + Narzędzia + 🔞 + 🎽 |
|            | Bui<br>This system is intende             | because of the subject to company policies.         |                        |
| Gotowe     |                                           | 😜 Internet                                          | 🖓 🔹 🔍 100% 🔹 💡         |

W polu User ID wprowadź nazwę użytkownika, w polu Password wprowadź swoje hasło

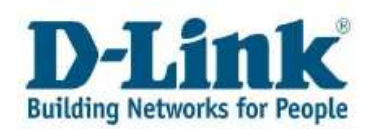

## Rozdział 2: Informacje ogólne

Po zalogowaniu do Portalu serwisowego pojawi się poniższe menu

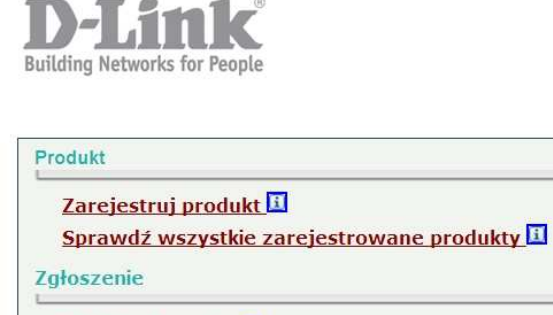

Wyślij zgłoszenie Przejrzyj lub zaktualizuj swoje zgłoszenia Pytania

Reklamacje (RMA)

Przejrzyj swoje reklamacje (RMA) 🔢

Profil

Aktualizuj profil lub dane kontaktowe 🗓

Chcesz zmienić hasło? 🗓

Zamknij stronę portalu

Z powyższej listy wybierz zadanie które chcesz wykonać. Jeśli chcesz powrócić do głównego menu, kliknij przycisk "Anuluj i wróć do strony głównej"

Anuluj i wróć do strony głównej

Wybierając ikonkę 🔟 obok danej kategorii otrzymasz dodatkową pomoc dotyczącą danego tematu.

Pomoc

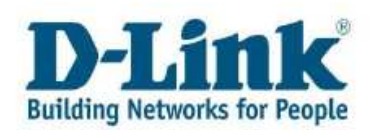

# Rozdział 3: Rejestracja produktu

Jeśli chcesz zarejestrować swój produkt D-Link, wybierz z menu zakładkę "Zarejestruj produkt".

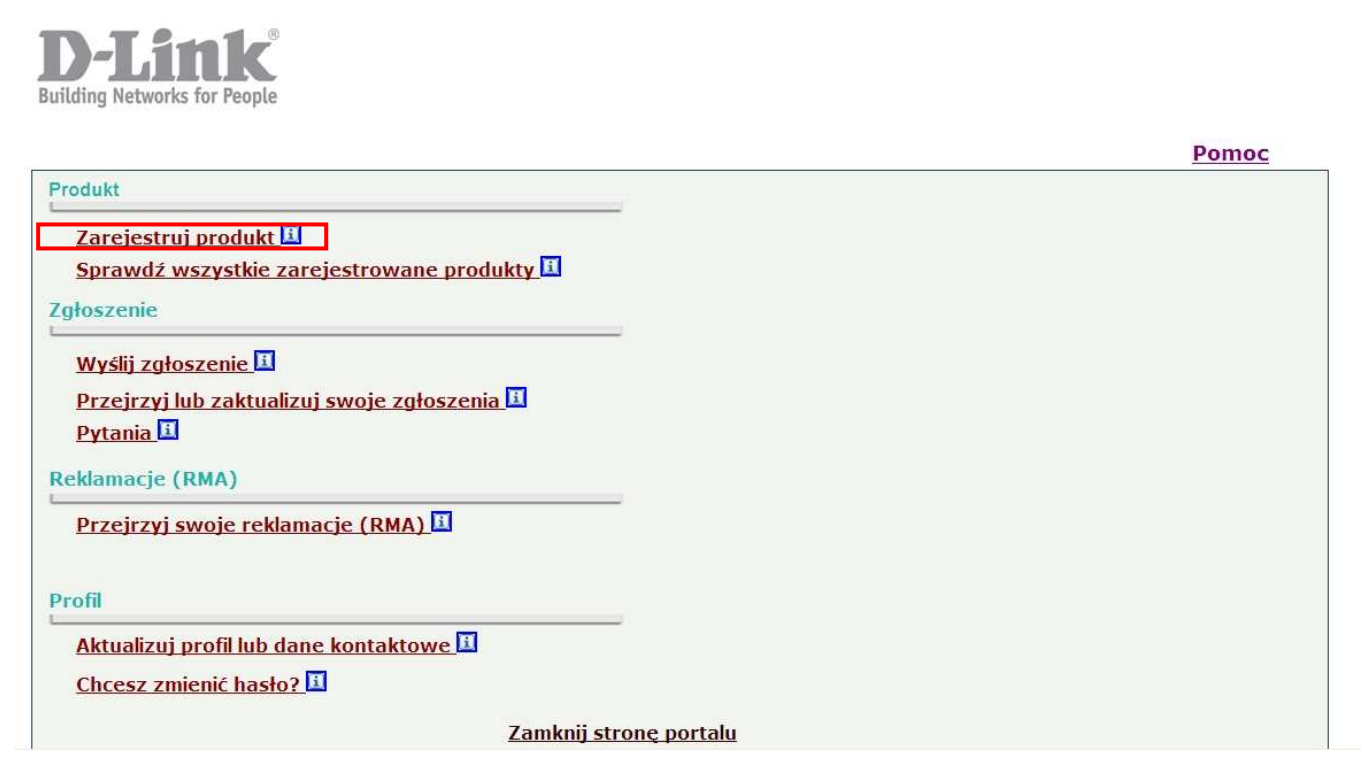

Wprowadź numer seryjny produktu D-Link a następnie kliknij przycisk "sprawdź numer seryjny" Informacje odnośnie produktu zostaną dodane automatycznie.

| Numer seryjny                              | E F38B499007487 | Sprawdź numer seryjny               |  |
|--------------------------------------------|-----------------|-------------------------------------|--|
| Produkt : DIR-655/E, D-Link Wireless N Gig |                 | Gigabit, Router w/ 4 10/100M Switch |  |
| Wersja sprzętowa                           | : A4            |                                     |  |

Wprowadź numer seryjny produktu podany na opakowaniu lub spodzie produktu, w przeznaczonym do tego polu, oraz wypełnij wymagane pola oznaczone czerwoną gwiazdką.

W celu zakończenia rejestracji produktu wciśnij przycisk "wyślij i wróć do strony głównej"

Anuluj i wróć do strony głównej

Wyślij i wróć do strony głownej

Potwierdzenie rejestracji produktu zostanie wysłane na podany w rejestracji adres e-mail. Możesz teraz zarejestrować kolejny produkt.

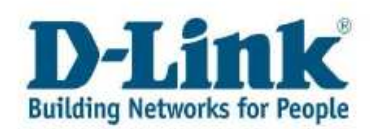

#### Uwaga:

1. Numer seryjny ma 13 znaków. Znajdziesz go na opakowaniu (S/N) bądź etykiecie znajdującej się na spodzie lub tylnej części produktu.

Jeśli Twój produkt to zestaw, na opakowaniu będą dwa numery S/N i BS/N. W tym wypadku wprowadź BS/N. Pamiętaj, że system rozróżnia cyfrę 0 i literę O oraz cyfrę 1 i literę I

Typ produktu znajduje się również na kodzie kreskowym (P/N lub Model No.). Jest to nazwa produktu (np. DIR-300), a następnie kod kraju (np. /EU).

Jeśli chcesz zobaczyć wykaz zarejestrowanych przez siebie produktów wybierz zakładkę "Sprawdź wszystkie zarejestrowane produkty" w menu głównym.

| Produkt                                      |
|----------------------------------------------|
| Zarejestruj produkt 🔢                        |
| Sprawdź wszystkie zarejestrowane produkty    |
|                                              |
|                                              |
| Wyślij zgłoszenie 🔟                          |
| Przejrzyj lub zaktualizuj swoje zgłoszenia 🔟 |
| Pytania II                                   |
| Reklamacje (RMA)                             |
| Przejrzyj swoje reklamacje (RMA) 🔟           |
|                                              |
| Profil                                       |
| Aktualizui profil lub dane kontaktowe        |
|                                              |
|                                              |
| Zamknij stronę portalu                       |

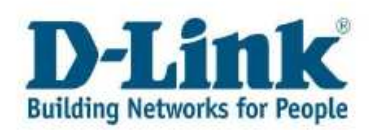

# Rozdział 4: Zgłoszenia

### 4.1 Wyślij zgłoszenie

W celu wysłania nowego zgłoszenia do wsparcia technicznego D-Link wybierz zakładkę "Wyślij zgłoszenie"

| Produkt                                      |
|----------------------------------------------|
| Zarejestruj produkt 🔟                        |
| Sprawdź wszystkie zarejestrowane produkty 🔟  |
| Zgłoszenie                                   |
| Wyślij zgłoszenie 🗓                          |
| Przejrzyj lub zaktualizuj swoje zgłoszenia 🔢 |
| Pytania 🔟                                    |
| Reklamacje (RMA)                             |
| Przejrzyj swoje reklamacje (RMA) 🔢           |
| Profil                                       |
| Aktualizuj profil lub dane kontaktowe        |
| Chcesz zmienić hasło? 🔟                      |
| Zamknij stronę portalu                       |

Wprowadź numer seryjny urządzenia, możesz dokonać tego ręcznie lub skorzystać z pomocy wizualnej i wybrać produkt z listy.

| D-Link Nu                                                                                    | mer zgłoszenia : 233026            |
|----------------------------------------------------------------------------------------------|------------------------------------|
| Osoba kontaktowa : D-LINK<br>Numer telefonu : 22 12345678<br>e-mail : jan.kowalski@poczta.pl | Dane z dowodu zakupu               |
| Numer seryjny <b>*: 1 F38B499007478</b>                                                      | Data zakupu* 12010-06-01           |
| Produkt DIR-655/E                                                                            | Sprzedawca*: KOMPUTERY I AKCESORIA |
| System operacyjny <b>*</b> : Windows XP SP3                                                  | Miasto*: WARSZAWA                  |
| Wersja oprogramowania : 11 1.21EU                                                            | Kod pocztowy : 01-123              |
| Wersja sprzętowa : A4                                                                        | Państwo*: Poland                   |

W przypadku nie rozpoznania numeru seryjnego wprowadź w polu "produkt" nazwę modelu produktu, którego zgłoszenie ma dotyczyć (np. DIR-300).

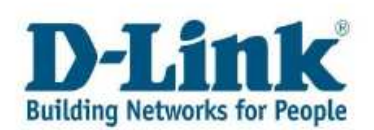

| D- <mark>L</mark> ink              | Numer zgłoszenia: 233026                                               |
|------------------------------------|------------------------------------------------------------------------|
| Osoba kontaktowa : D-LINK          |                                                                        |
| Numer telefonu : 22 12345678       |                                                                        |
| e-mail : jan.kowalski@poczta.pl    |                                                                        |
| Numer seryjny * : 🖪 FA8B499007478  | Numer seryjny jest niepoprawny, ale wysłanie zgłoszenia będzie możliwe |
| Produkt * : 🚺                      |                                                                        |
| System operacijny . windows XP SP3 |                                                                        |
| Nersja oprogramowania 💠 🔟 1.21EU   |                                                                        |
| Wersja sprzętowa                   |                                                                        |

Z listy zarejestrowanych produktów, wybierz ten którego zgłoszenie ma dotyczyć.

#### Search & Select by Second Item Number

| Z   | najdź (l)        | Wybierz (S) Zamknij | <u>L)</u>         |  |
|-----|------------------|---------------------|-------------------|--|
| Rel | kordy 1 - 1      |                     |                   |  |
|     | 2. nr<br>pozycji | Opis                | Opis -<br>linia 2 |  |
| ۲   | DGS-3427         |                     |                   |  |

| Uwaga:                                                                                                    |
|----------------------------------------------------------------------------------------------------|
| <ul> <li>1.Numer seryjny ma 13 znaków. Znajdziesz go na opakowaniu (S/N) bądź etykiecie znajdującej się na spodzie lub tylnej części produktu.</li> <li>Jeśli Twój produkt to zestaw, na opakowaniu będą dwa numery S/N i BS/N. W tym wypadku wprowadź numer BS/N.</li> <li>Pamiętaj, że system rozróżnia cyfrę 0 i literę O oraz cyfrę 1 i literę I</li> </ul> |
| Typ produktu znajduje się również na kodzie kreskowym (P/N lub Model No.). Jest to nazwa produktu (np. DIR-300), a następnie kod kraju (np. /EU).                                                                                                    |

Dołącz do zgłoszenia treść zapytania dotyczącego wybranego produkty, a następnie po wciśnięciu przycisku "załącz dowód zakupu lub inny plik" załaduj kopie dowodu zakupu.

W przypadku gdy Twoja przeglądarka ma aktywną blokadę wyskakujących okienek, pojawi się informacja w górnej części Internet Explorer. Kliknij pasek i wybierz pozycję "Zawsze zezwalaj na wyskakujące okienka dla tej witryny." W pojawiającym się oknie dialogowym kliknij przycisk "Tak."

| Na wyskakujące ukienko zabiokowane. Aby zobaczyć to okienko lub opcje douatkowe, kliki ili tota) |                 | Tymczasowo zezwalaj na wyskakujące okienka             | · · · · · · · · · · · · · · · · · · · |
|--------------------------------------------------------------------------------------------------|-----------------|--------------------------------------------------------|---------------------------------------|
| Create a Case                                                                                    |                 | Zawsze zezwalaj na wyskakujące okienka dla tej witryny | i? 🤋                                  |
|                                                                                                  |                 | Ustawienia 🔶                                           |                                       |
| Wyślij zgłoszenie                                                                                | Anuluj i wróć d | Pomoc packa informacij                                 |                                       |

Jeśli używasz przeglądarki Mozilla Firefox pojawi się komunikat "Program Firefox nie pozwolił tej witrynie na otwieranie wyskakujących okien". Należy kliknąć przycisk opcje, a następnie wybrać "Pozwól… otwierać wyskakujące okna".

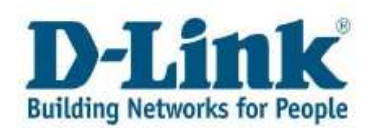

| · · · · · · · · · · · · · · · · · · ·                                         |
|-------------------------------------------------------------------------------|
| pcje 🛛 🔀                                                                      |
| <br>Poz <u>w</u> ól services.dlink.eu otwierać wyskakujące okna               |
| Edytuj opcje blokady wyskakujących okien                                      |
| <u>N</u> ie pokazuj tej wiadomości, kiedy wyskakujące okna są blokowane       |
| <br>Wyświetl "http://78.33.247.6:8080/JdeUpload/SaveName.jsp?userID=ABANDURA8 |

Po zezwolenie na otwieranie wyskakujących okien w nowej karcie będzie możliwość załadowania załączników do zgłoszenia

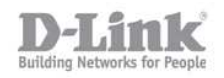

### D-Link Europe - File upload page

Click "Browse" to select a file. After selecting the file, click the "Upload File" button, you can up load a file with a maximum size of 10Mb

|             |       | Przeglądaj   |
|-------------|-------|--------------|
| Upload File | Reset | Close Window |

Aby załączyć plik kliknij przycisk "Przeglądaj" następnie wybierz szukany plik. Po wybraniu pliku, który chcesz załączyć kliknij przycisk "Upload File".

Aby zakończyć rejestrację zgłoszenia wybierz przycisk "Wyślij zgłoszenie"

### 4.2 Przeglądanie i aktualizacja zgłoszeń

Po wysłaniu zgłoszenia zawsze możesz je sprawdzić bądź zaktualizować, dodać nowe załączniki lub sprawdzić odpowiedź Wsparcia technicznego.

W menu głównym wybierz opcję "Przejrzyj lub zaktualizuj swoje zgłoszenie"

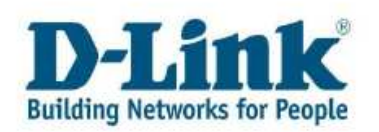

|                                            | Pomoc |
|--------------------------------------------|-------|
| rodukt                                     |       |
| Zarejestruj produkt 🔟                      |       |
| Sprawdź wszystkie zarejestrowane produkty  |       |
| głoszenie                                  |       |
| Wyćlij załoczonie                          |       |
|                                            |       |
| Przejrzyj lub zaktualizuj swoje zgłoszenia |       |
|                                            |       |
| eklamacje (RMA)                            |       |
| Przejrzyj swoje reklamacje (RMA) 🔢         |       |
|                                            |       |
| rofil                                      |       |
| Aktualizui profil lub dane kontaktowe      |       |
|                                            |       |

Kliknij szukaj. Otrzymasz listę wszystkich stworzonych przez siebie zgłoszeń. Konkretne zgłoszenie możesz wyszukać klikając w opcję "Wyszukiwanie zaawansowane", filtrując je po numerze seryjnym, dacie zgłoszenia, statusie, dacie zamknięcia.

| Znajdź/Przeglądaj |            |        |                           |       | i ? R |
|-------------------|------------|--------|---------------------------|-------|-------|
| Powrót do stro    | ny głównej |        |                           | Pomoc |       |
| Klient            | : D-Link   |        |                           |       |       |
| Numer zgłoszenia  | ×          | Szukaj | Wyszukiwanie zaawansowane |       |       |
|                   |            |        |                           |       |       |
|                   |            |        |                           |       |       |
|                   |            |        |                           |       |       |
|                   |            |        |                           |       |       |
|                   |            |        |                           |       | -     |

| Rekordy 1 - 2       |                  |                 |                       |                              | C           |                     |                     |
|---------------------|------------------|-----------------|-----------------------|------------------------------|-------------|---------------------|---------------------|
| Numer<br>zgłoszenia | Osoba kontaktowa | Kod<br>pocztowy | Telefon<br>kontaktowy | Problem                      | Priorytet   | Rozpoczęcie<br>Data | Rozpoczęcie<br>Czas |
| 226967              | JAN KOWALSKI     | 0048            |                       | DIR-300/E PO NIE DZIAŁA RADI | Standardowy | 2010-06-01          | 09:21:00            |
| 214396              | JAN KOWALSKI     | 0048            |                       | DFL-860 PO D-LINK POLSKA M   | Standardowy | 2010-05-14          | 08:14:00            |
| <                   |                  |                 |                       |                              |             |                     |                     |

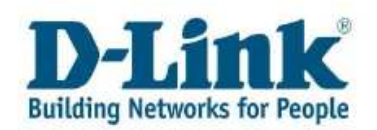

### a) Przegląd rozwiązań

Wybierz numer interesującego Cię zgłoszenia, otworzy się nowa strona w której otrzymasz historię kontaktu ze Wsparciem technicznym, oraz możliwe rozwiązania.

| Rekordy 1 - 2       |                  |                 |                       |                              |             |                     |                     |   |
|---------------------|------------------|-----------------|-----------------------|------------------------------|-------------|---------------------|---------------------|---|
| Numer<br>zgłoszenia | Osoba kontaktowa | Kod<br>pocztowy | Telefon<br>kontaktowy | Problem                      | Priorytet   | Rozpoczęcie<br>Data | Rozpoczęcie<br>Czas |   |
| 226967              | JAN KOWALSKI     | 0048            |                       | DIR-300/E PO NIE DZIAŁA RADI | Standardowy | 2010-06-01          | 09:21:00            | C |
| 214396              | JAN KOWALSKI     | 0048            |                       | DFL-860 PO D-LINK POLSKA M   | Standardowy | 2010-05-14          | 08:14:00            | C |
| <                   |                  |                 |                       |                              |             |                     |                     | > |

| Numer seryjny :                 | Produkt : DIR-300/E, D-Link 11/54M Wireless Router    |
|---------------------------------|-------------------------------------------------------|
| Wersja Numer seryjny adzenia :  | Wersja oprog <mark>ra</mark> mowar ;                  |
| System operacyjny : OTHER       |                                                       |
| Problem : DIR-300/E PO NIE DZIA | ŁA RADIO                                              |
| Zamknij to zgłoszenie           | Załącz dowód zakupu lub inny plik                     |
| Napisz wiadomość                | Historia                                              |
|                                 | 2010-06-09 14:49:00 10000648 Prague, Warsaw, Budapest |
|                                 | Czy radio już działa?                                 |
|                                 | 2010-06-01 11:23:00 100 Unassigned/New                |
|                                 | Nie dzia*a radio,                                     |
|                                 |                                                       |
| Dodano następujące pliki        |                                                       |
|                                 |                                                       |
|                                 |                                                       |
|                                 |                                                       |
|                                 |                                                       |

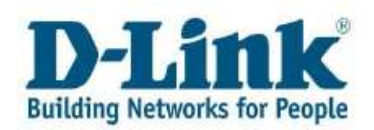

#### b) Ponowne otwieranie zgłoszenia

Jeśli zgłoszenie jest zamknięte i chcesz dodać nowe informacje, wybierz opcję "otwórz ponownie to zgłoszenie"

| <u>Otwórz ponownie to</u><br>zgłoszenie | <u>Sprawdź reklamacje (RMA)</u>                                                          |   |
|-----------------------------------------|------------------------------------------------------------------------------------------|---|
| Napisz wiadomość                        | Historia                                                                                 |   |
|                                         | 2010-06-09 12:56:00 10000646 Prague, Warsaw, Budapest<br>110 Unassigned/New 999 Complete | - |
|                                         | ANTA AS AD 13.51.00 10000515 Turran Meuron Budanara                                      |   |

c) Aktualizacja zgłoszenia

Jeśli chcesz zaktualizować lub dodać komentarz do zgłoszenia, użyj pola "Napisz wiadomość". Jeśli chcesz dodać nowe pliki do zgłoszenia kliknij w tekst "Załącz dowód zakupu lub inny plik". W polu " dodano następujące pliki" zobaczysz listę załączników dodanych do tego zgłoszenia. Weź pod uwagę że czas oczekiwania od momentu dodania załącznika do momentu pojawienia się go na liście może wynosić nawet 15 minut.

| <u>Zamknij to zgłoszenie</u> | Załącz dowód zakupu lub inny plik                                                                                                    |
|------------------------------|----------------------------------------------------------------------------------------------------|
| Napisz wiadomość             | Historia                                                                                                    |
|                              | 2010-06-01 11:40:00 10000649 Prague, Warsaw, Budapest<br>120 Unassigned/New 999 Complete                                                      |
|                              | Odpowied⊡ udzielona w resolution. Wiêc nie dzia³a. Rebeca<br>napisa³a że tak w³a⊡nie bédzie. Oczywi⊡cie tekst 2 również<br>nie jest widoczny. |
|                              | 2010-06-01 10:25:55 120 Reopen/Review                                                                                                    |
|                              |                                                                                                    |
|                              | 2010-05-25 12:55:27 200 Waiting for Customer                                                                                                  |
| Jodano następujące pliki     |                                                                                                    |

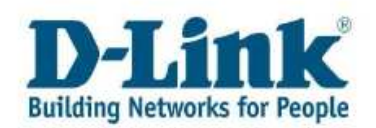

### 4.3 Pytania

Jeśli nie posiadasz konkretnego urządzenia D-Link a jesteś zainteresowany jego nabyciem aby uzyskać więcej informacji na jego temat skontaktuj się z nami przy pomocy formularz w zakładce "Pytania" na stronie głównej Portalu serwisowego.

Możesz tu również zadać pytania dotyczące sprzętu który już posiadasz. Podanie numeru seryjnego produktu oraz wersji oprogramowania w chwili wysyłania pytania nie jest warunkiem koniecznym.

|   | D-Link<br>Building Networks for People                                              |       |
|---|-------------------------------------------------------------------------------------|-------|
|   |                                                                                     | Pomoc |
|   | Produkt                                                                             |       |
|   | Zarejestruj produkt 🗓<br>Sprawdź wszystkie zarejestrowane produkty 🗊<br>Zgłoszenie  |       |
| Γ | Wyślij zgłoszenie II<br>Przejrzyj lub zaktualizuj swoje zgłoszenia II<br>Pytania II |       |
|   | Reklamacje (RMA)         Przejrzyj swoje reklamacje (RMA)                           |       |
|   | Profil         Aktualizuj profil lub dane kontaktowe         Chcesz zmienić hasło?  |       |
|   | Zamknij stronę portalu                                                              |       |

Wprowadź numer seryjny urządzenia, możesz dokonać tego ręcznie lub skorzystać z pomocy wizualnej i wybrać produkt z listy.

W przypadku nie rozpoznania numeru seryjnego lub jeśli nie jesteś jeszcze posiadaczem sprzętu D-Link co do którego masz pytanie, wprowadź w polu "produkt" nazwę modelu produktu o który chcesz nas zapytać (np. DIR-300).

W oknie napisz wiadomość, zadaj swoje pytanie a następnie wciśnij przycisk "wyślij zgłoszenie"

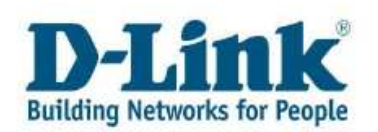

| Create a Case                     |                                       |       |
|-----------------------------------|---------------------------------------|-------|
| Wyślij zgłoszenie                 | Anuluj i wróć do strony głównej       | Pomoc |
| )-Link                            | Numer zgłoszenia : 233866             |       |
| Osoba kontaktowa : D-LINK         |                                       |       |
| Numer telefonu :                  |                                       |       |
| e-mail :                          |                                       |       |
| Numer seryjny 💠 🔟 🔤               | i i i i i i i i i i i i i i i i i i i |       |
| Produkt * 🚹                       |                                       |       |
| System operacyjny * Wybierz jeden |                                       |       |
| Versja oprogramowania 🛛 🛐         |                                       |       |
|                                   |                                       |       |
|                                   |                                       |       |
| bisz wiadomość                    |                                       |       |
|                                   |                                       | 1001  |
|                                   |                                       |       |
|                                   |                                       |       |
|                                   |                                       |       |
|                                   |                                       |       |
|                                   |                                       |       |
|                                   |                                       |       |

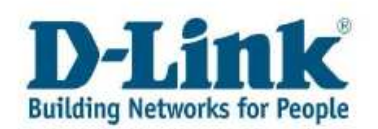

# Rozdział 5: Przejrzyj swoje reklamacje

Jeśli twoje urządzenie posiada ważną gwarancję i zostało przyjęte przez naszych pracowników na wymianę (RMA = Return Material Authorization) w zakładce "Przejrzyj swoje reklamacje", możesz sprawdzić szczegółowe informacje na temat twojego zgłoszenia.

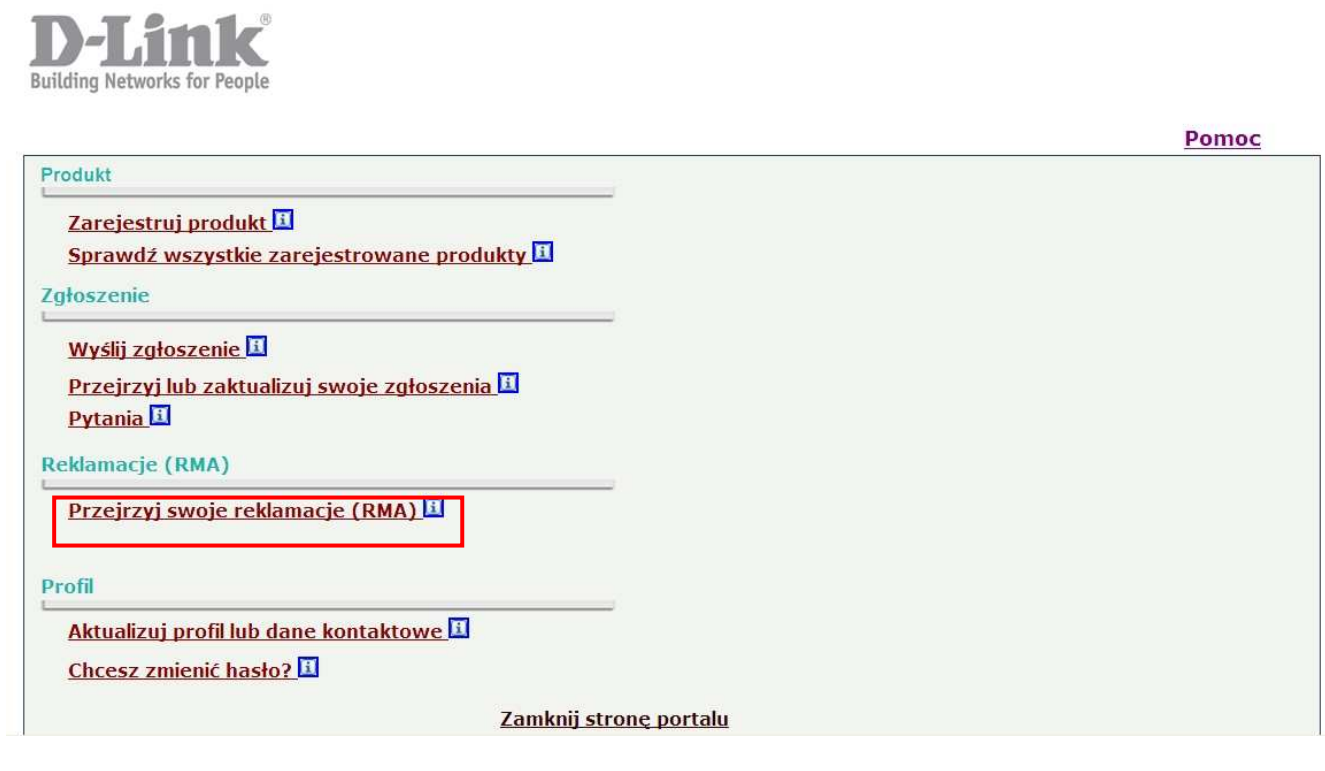

Możesz teraz przejrzeć listę swoich reklamacji (RMA)

| <u>þ</u> | Znajdź (Į)  | Przejrzyj szczegóły | -             |                |                 |               |
|----------|-------------|---------------------|---------------|----------------|-----------------|---------------|
| Rel      | (ordy 1 - 8 |                     | <i></i>       | 25             | 6               |               |
|          | Numer RMA   | Typ RMA             | Status<br>RMA | Data Otwarcia: | Data Zamknięcia | Numer Sprawy: |
| ۲        | 10028001    | Tylko wysyłka       | Otwarty       | 2010-06-08     |                 | 231808        |
| 0        | 10027752    | Tylko wysyłka       | Otwarty       | 2010-06-07     |                 | 230936        |
| 0        | 10023755    | Tylko wysyłka       | Otwarty       | 2010-05-14     |                 | 214396        |
| 0        | 10017067    | Tylko wysyłka       | Otwarty       | 2010-04-02     |                 | 183501        |

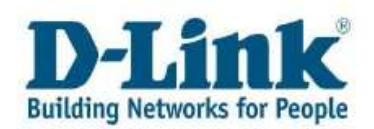

W prawym górnym rogu możesz filtrować listę swoich reklamacji w zależności od ich statusu: otwarte, zamknięte, wszystkie.

| Concenter. | OWAR    |
|------------|---------|
| Otwarte    | U WSZVS |

Żeby sprawdzić szczegóły konkretnej reklamacji, wybierz ją z poniższej listy zaznaczając ją kółeczkiem po lewej stronie a następnie wciśnij przycisk "Przejrzyj szczegóły".

|     | Znajdž (ļ)  | Przejrzyj szczegóły |               |                |                 |               |
|-----|-------------|---------------------|---------------|----------------|-----------------|---------------|
| Rel | kordy 1 - 8 |                     |               |                |                 |               |
|     | Numer RMA   | Typ RMA             | Status<br>RMA | Data Otwarcia: | Data Zamknięcia | Numer Sprawy: |
| 0   | 10028001    | Tylko wysyłka       | Otwarty       | 2010-06-08     |                 | 231808        |
| 0   | 10027752    | Tylko wysyłka       | Otwarty       | 2010-06-07     |                 | 230936        |
| 0   | 10023755    | Tylko wysyłka       | Otwarty       | 2010-05-14     |                 | 214396        |

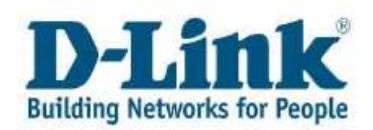

## Rozdział 6: Aktualizuje profil lub dane kontaktowe

Jeśli chcesz zaktualizować swoje dane kontaktowe lub dodać nowy kontakt wybierz zakładkę "Aktualizuj profil lub dane kontaktowe z menu głównego".

| <b>D-Link</b><br>Building Networks for People                                |       |
|------------------------------------------------------------------------------|-------|
|                                                                              | Pomoc |
| Produkt                                                                      |       |
| Zarejestruj produkt 🗓                                                        |       |
| Sprawdź wszystkie zarejestrowane produkty 🔢                                  |       |
| Zgłoszenie                                                                   |       |
| Wyślij zgłoszenie 1                                                          |       |
| Przejrzyj lub zaktualizuj swoje zgłoszenia 🗓<br>Pytania 🗓                    |       |
| Reklamacje (RMA)                                                             |       |
| Przejrzyj swoje reklamacje (RMA)                                             |       |
| Profil<br>Aktualizui profil lub dane kontaktowe I<br>Chcesz zmienić hasło? I |       |
| Zamknij stronę portalu                                                       |       |

Zakładka informacje ogólne zawiera dane kontaktowe osoby lub firmy będącej użytkownikiem Portalu Serwisowego.

W zakładce kontakty można dodawać nowe kontakty lub uaktualnić obecnie podany.

| va firmy:         | D-Link         |                |              |             |
|-------------------|----------------|----------------|--------------|-------------|
| macje ogólne Kont | akty           |                |              |             |
| Klient            | D-Link         |                |              | <u>11</u> 3 |
| Adres             |                |                |              |             |
| 1. linia adresu   | Kompasowa 1/10 |                |              |             |
| 2. linia adresu   |                |                |              |             |
| 3. Iinia adresu   |                |                |              |             |
| Miasto            | Warszawa Kraj  | United Kingdom | Kod pocztowy |             |
| NIP               |                |                |              |             |

Numer telefonu zamieścić należy w sposób podany na poniższym zdjęciu, dodając przed swoim numerem numer kierunkowy.

| kord | y 1 - 1     |                   |               |   |
|------|-------------|-------------------|---------------|---|
| Ø    | Nr<br>kier. | Numer<br>telefonu | Typ<br>tel.   |   |
|      | 1           |                   | Wybierz jeden | ~ |

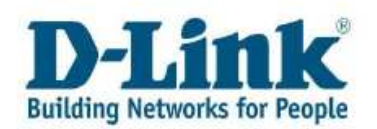

### Rozdział 7: Zamiana Hasła

Jeśli chcesz dokonać zmiany swojego hasła wybierz z menu głównego zakładkę "Chcesz zmienić hasło?"

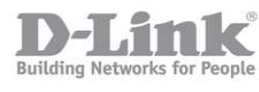

|                                              | Pomoc |
|----------------------------------------------|-------|
| Produkt                                      |       |
| Zarejestruj produkt 🔟                        |       |
| Sprawdź wszystkie zarejestrowane produkty 🔟  |       |
| Zgłoszenie                                   |       |
| Wyślij zgłoszenie 🗓                          |       |
| Przejrzyj lub zaktualizuj swoje zgłoszenia 🔟 |       |
| Pytania 1                                    |       |
| Reklamacje (RMA)                             |       |
| Przejrzyj swoje reklamacje (RMA)             |       |
|                                              |       |
| Profil                                       |       |
| Aktualizuj profil lub dane kontaktowe        |       |
| Chcesz zmienić hasło?                        |       |
| Zamknij stronę portalu                       |       |

W celu zmiany hasła, wprowadź stare hasło w odpowiednim polu a następnie w prowadź nowe hasło oraz jego potwierdzenie w odpowiednich polach.

Żeby zatwierdzić zmianę kliknij ikonę dyskietki (OK) w lewym górnym rogu.

| Anuļuj Narzedzia (1)              |                            |
|-----------------------------------|----------------------------|
| ID użytkownika                    |                            |
| Stare hasło                       |                            |
| Nowe hasło                        |                            |
| Powtórz nowe hasło                |                            |
| Welauti dia i telapiti pagawaja d | tobu akhwawaé nawe banka   |
| Wyloguj się i zaloguj ponownie, ż | żeby aktywować nowe hasło. |

Zostaniesz wylogowany automatycznie z Portalu serwisowego. Aby zalogować się ponownie wprowadź swój login i nowe hasło.

#### Uwaga:

Twój login nie może ulec zmianie po dokonaniu rejestracji do Portalu serwisowego.

David

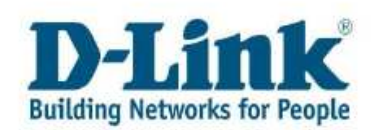

## Rozdział 8: Kontakt

Jeśli masz do nas jakieś pytania na które nie znalazłeś odpowiedzi w powyższej instrukcji, zadzwoń do nas:

### D-Link Polska - Pomoc Techniczna

**Hotline/Serwis:** 

## 0 801 022 021 0 801 022 021

połączenie z sieci komórkowej:

### $+48\ 22\ 100\ 5678$

Linia czynna w godzinach 9.00-18.00 w dni powszednie

Koszt połączenia według stawek operatora